# DJI PHANTOM 4 RTK MISSION PLANNING GUIDE

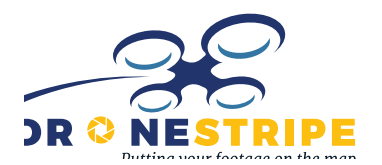

## **Table of Contents**

| 1.0 | Objectives                                    | 1 |
|-----|-----------------------------------------------|---|
| 2.0 | Pre-Mission - In office connected to internet | 1 |
| 3.0 | Mission Planning                              | 2 |
|     | <ul> <li>RTK – Base Station</li> </ul>        | 4 |
|     | <ul> <li>PPK – Aerotarget Flight</li> </ul>   | 5 |
| 4.0 | Operational Tips                              | 5 |
| 5.0 | References                                    | 6 |
| 6.0 | Acronyms                                      | 6 |
| 7.0 | Helpful Screenshots                           | 6 |
|     |                                               |   |

## **1.0 Objectives**

- Preparing for a successful flight
- o Identifying airspace restrictions
- Planning a mission
- o Capturing RTK data
- o Capturing PPK data

## 2.0 Pre-Mission

#### - In office connected to internet

- o Identify the flying area for your mission
  - Note any restrictions
- o Identify airports or heliports (CFS)
  - o Contact for approvals
- o Identify airspace for flight (Airspace: A-G)
  - o File <u>NAV Canada RPAS</u> request
    - If not in Class G

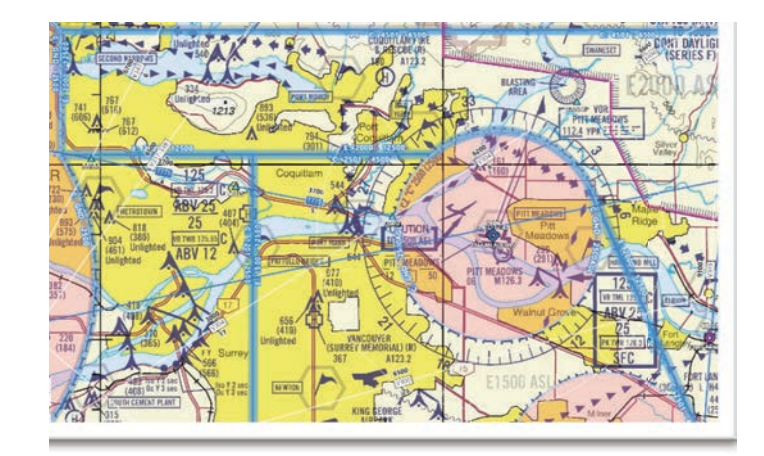

• Contact Airspace Operator

Some areas have active helicopter activity and coordination of airspace is required with the operating outfit.

- ie. Royal Columbian Hospital helipad medevac operations
- Contact information is found in the CFS
- o DJI Users:
  - o Once approvals have been received from required airspace owners
  - Use the <u>self-unlock portal</u> to release the drone in the DJI app.
- o Charge your Batteries
  - o Drone, RTK base, iPad and Controller
- o Ensure an adequate microSD card is inserted into the drone
  - o UHS-1 V30 of 64GB or larger
  - There will be approx. 3,500 photos for a 160 Acre area
- o Check for firmware updates
  - Connect your controller and drone to the internet
    - Follow on-screen prompts
    - Update any required modules
- o Check there are no warnings in the status bar
  - Note: some errors will be present due to low light and reduced GPS visibilities as you will be inside a building
  - Know how to <u>calibrate the compass</u> before you get to the field
- o Power down drone then controller when finished updating

## 3.0 Mission Planning

- o Identify where you want to launch from before starting your mission
  - Choose a good vantage point that will allow VLOS at all times
- We recommend tethering your controller to the internet via hotspot connection
  - Alternatively, you can preload your map before heading to the field allowing the app to cache the area you're planning to fly
- o Missions can be planned by
  - o Using the on-screen stratus app in the DJI RTK controller
  - Importing KML file of the survey area into the app from Google Earth
- Planning the mission
  - o Tap Plan

- o Photogrammetry 2D (for a free-style polygon) or Linear flight planning
- o Pan around on the map to locate your flight area
- Tap screen to set your boundary parameters
  - White arrow tab on the right will open the mission settings panel
- Mission Settings tab
  - o Altitude 60m 90m
  - o Select the max available speed after the polygon is made
  - o Distance Shooting
  - o Return to home
  - o Alt Optimization off
  - Relative Height 0
- o Camera Settings
  - o <u>3:2</u>
  - Sunny (or cloudy)
  - o Average
  - o -90\*
  - Shutter priority
    - 1000
- o Advanced Settings
  - o 75% (no less than 60%)
  - o 75% (no less than 60%)
  - o Manual
  - o -2m margin
- o Mission path orientation
  - o Use the yellow dot to orient the mission
    - Watch the mission 'estimated flight time' for optimal time while adjusting the grid
- Save Mission with a unique name
  - $_{\odot}$   $\,$  We can later find this mission plan from the home screen
    - Fly
    - Select the document icon
    - Choose Plan [executing will be the default]
    - Select the mission you previously created
- Aircraft Settings
  - o Ensure you have an active home point prior to takeoff
  - Set an accurate RTH height
- o Set your max altitude to not bust altitude restrictions

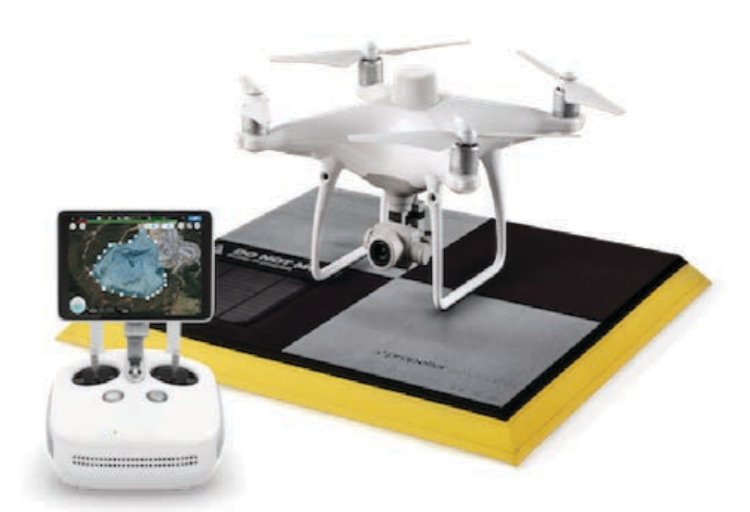

- Set max flight distance to your comfort level
- Ensure RC Signal lost is set to return to home
- When flying in restricted airspace (by the DJI app)
  - You will need to select 'Unlock certificate list' and tap synchronize.
  - o Then synchronize to aircraft
  - Once this step is complete a few more acceptance screens will pop up and you will be unrestricted to fly in the DJI Restriction Zone.
    - Note this is required to do from a desktop at the link in section 2 above

#### • RTK – Base Station

- o Place the Base with tripod and level it
- Turn it on by pressing once then pressing and holding the middle button
- o Blue lights will flash to indicate startup
- o Do not move base once you've turned it on
  - At this time, you can set the aircraft into RTK mode as mentioned above
- Once the RTK base station will have the appropriate satellites and corrections
  - "Home point recorded" will be announced by the controller
  - Indicating a green RTK Flight status bar.
- Open the DJI Ground Station app Pre Planned Mission
  - Select Fly menu
  - Select the Document icon
  - Select Plan
  - Select your previously saved mission or plan your mission at this time
  - Confirm parameters
  - Select Invoke
  - Aircraft will configure itself for takeoff
  - Follow onscreen prompts.
- o If flying an RTK mission
  - Ensure base is on, and 2 solid green (left and mid) 1 flashing (right) green light are present
  - Select Aircraft RTK positioning ON
  - Select maintain positioning accuracy mode
  - Select RTK service type as the D-RTK2 Mobile Station
    - Note: Aircraft must be on ground engines off
    - Momentary disconnection from aircraft will occur
- You are now ready to fly your mission in RTK mode

#### • PPK – Aerotarget Flight

- o AeroTargets need to have clear view of the sky
  - They must not be in the path of vehicles/machines throughout the flight
  - The target must be within your flightpath grid
- If you're using local grid or are not covered by the Propeller Corrections Network, an AeroPoint needs to be placed on a known point.
  - The known point still needs to have a clear view of the sky and be on a flat surface (not sitting on/near a ledge).
  - If you're placing near an edge it may affect your ability to use it due to the processing software's parameters for exclusions
- Create a known point by recording the center of the AeroPoint using a site rover (in site coordinates)
  - Measurement can be taken before or after placing the aerotarget as you can select the exact location when uploading the data
- When processing the AeroPoint survey
  - Input the the rover recordings as the known point
- For more information on the use of AeroPoints, visit these articles
- Using more than one AeroPoint in your survey
  - Select the aerotarget used as GCPs
  - Select the aerotarget used as Checkpoints
- $\circ$  3D model accuracy will be largely dependent on the size of your site
  - For larger sites (>150 acres), we recommend using at least 3 Aeropoints as GCPs

#### 4.0 Operational Tips

- In the event that the mission is not going as planned, Flip the PAF switch on the back of the controller all the way to F then back to P to cancel the operation. The aircraft will then hover
- You can initiate RTH, Fly it back, or reload the mission after correcting the issues
- Ensure a straight between take off location to first and last point are clear of any obstructions at your selected flight path altitude
- Switch Screens to live camera mode and ensure photos are being collected (the photos lag for up to 20 photos)
  - $\circ$  We found pressing pause then resume fixes the lag
- Use caution to not bump your yaw sticks as you will face the camera away from the Nidar position (90\* down and facing in direction of travel
- If you're noticing the aircraft doesn't stay facing forward its due to a change in angle in the camera settings. It must be set to 90\*

### 5.0 References

Nav Canada Drone Requesst Tool » Drone site selection Tool » DJI Self Unlocking (Blue Zones) » Canada Flight Supplement (Paid Service) ForeFlight – Aviation nav. mapping tool » Propeller Aero - Knowledge Base » DJI Compass Calibration »

#### 6.0 Acronyms

- ATCAir Traffic ControlCFSCanada Flight Supplement
- FSS Flight Service Station
- PIC Pilot in Control
- PTI Pre Task Instruction
- TC Transport Canada
- UAV Unmanned Aerial Vehicle
- VFR Visual Flight Rules
- VO Visual Observer
- RTH Return to home

## 7.0 Helpful Screenshots

#### Figure 2.7 - VFR Weather Minima\*

|                          | AIRSPACE                             | FLIGHT VISIBILITY                                              | DISTANCE FROM CLOUD                              | DISTANCE AGL         |
|--------------------------|--------------------------------------|----------------------------------------------------------------|--------------------------------------------------|----------------------|
| Control Zones            |                                      | not less than 3 miles**                                        | horizontally: 1 mile<br>vertically: 500 feet     | vertically: 500 feet |
| Other Controlled         | d Airspace                           | not less than 3 miles                                          | horizontally: 1 mile<br>vertically: 500 feet     | _                    |
|                          | 1 000 feet AGL or<br>above           | not less than 1 mile (day)<br>3 miles (night)                  | horizontally: 2 000 feet<br>vertically: 500 feet | -                    |
| Uncontrolled<br>Airspace | below 1 000 feet AGL<br>– fixed-wing | not less than 2 miles (day)<br>3 miles (night)<br>(see Note 1) | clear of cloud                                   | -                    |
|                          | below 1 000 feet AGL<br>– helicopter | not less than 1 mile (day)<br>3 miles (night)<br>(see Note 2)  | clear of cloud                                   | -                    |

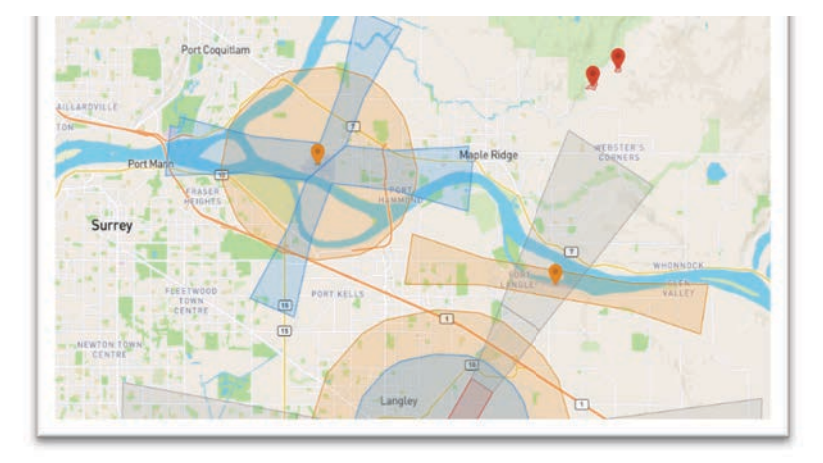

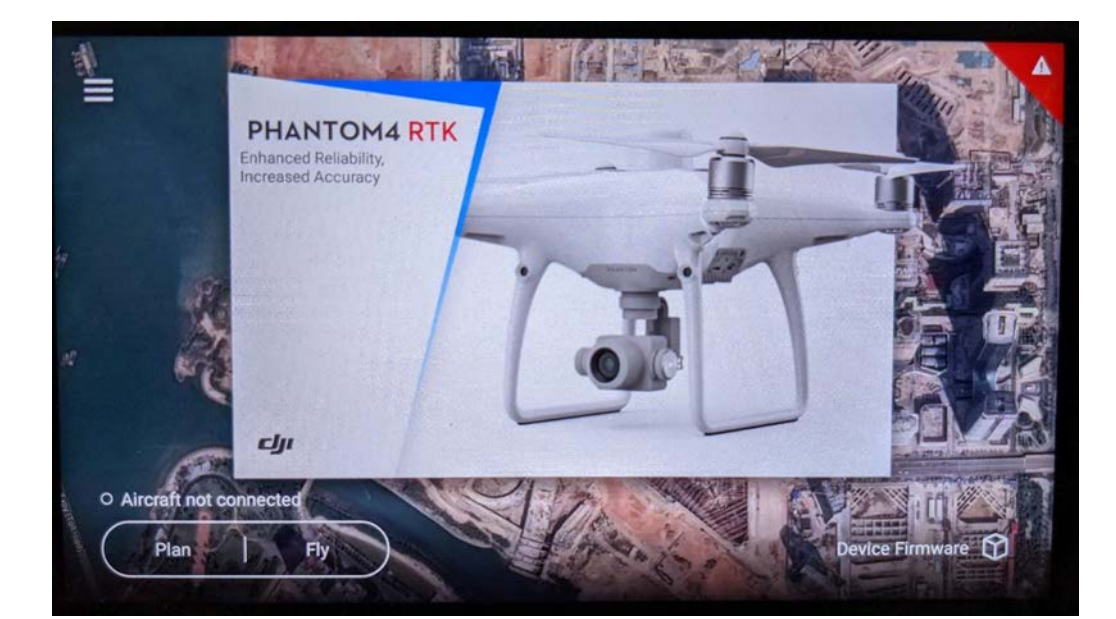

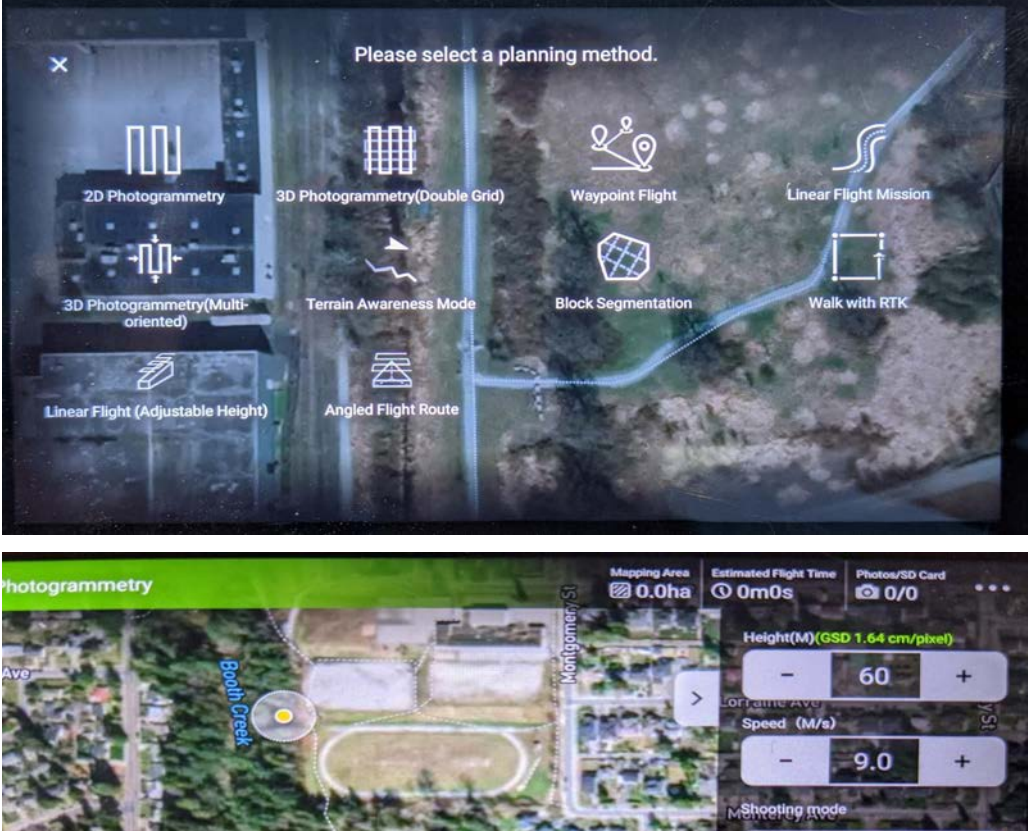

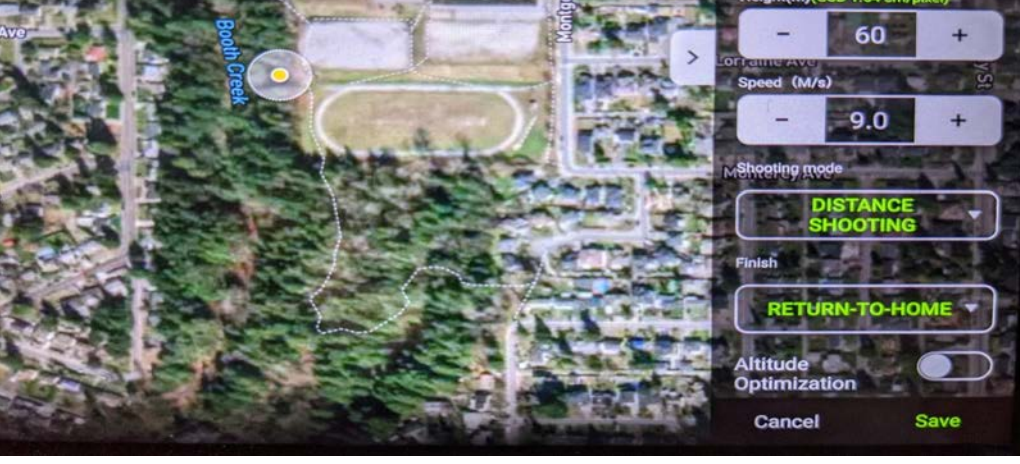

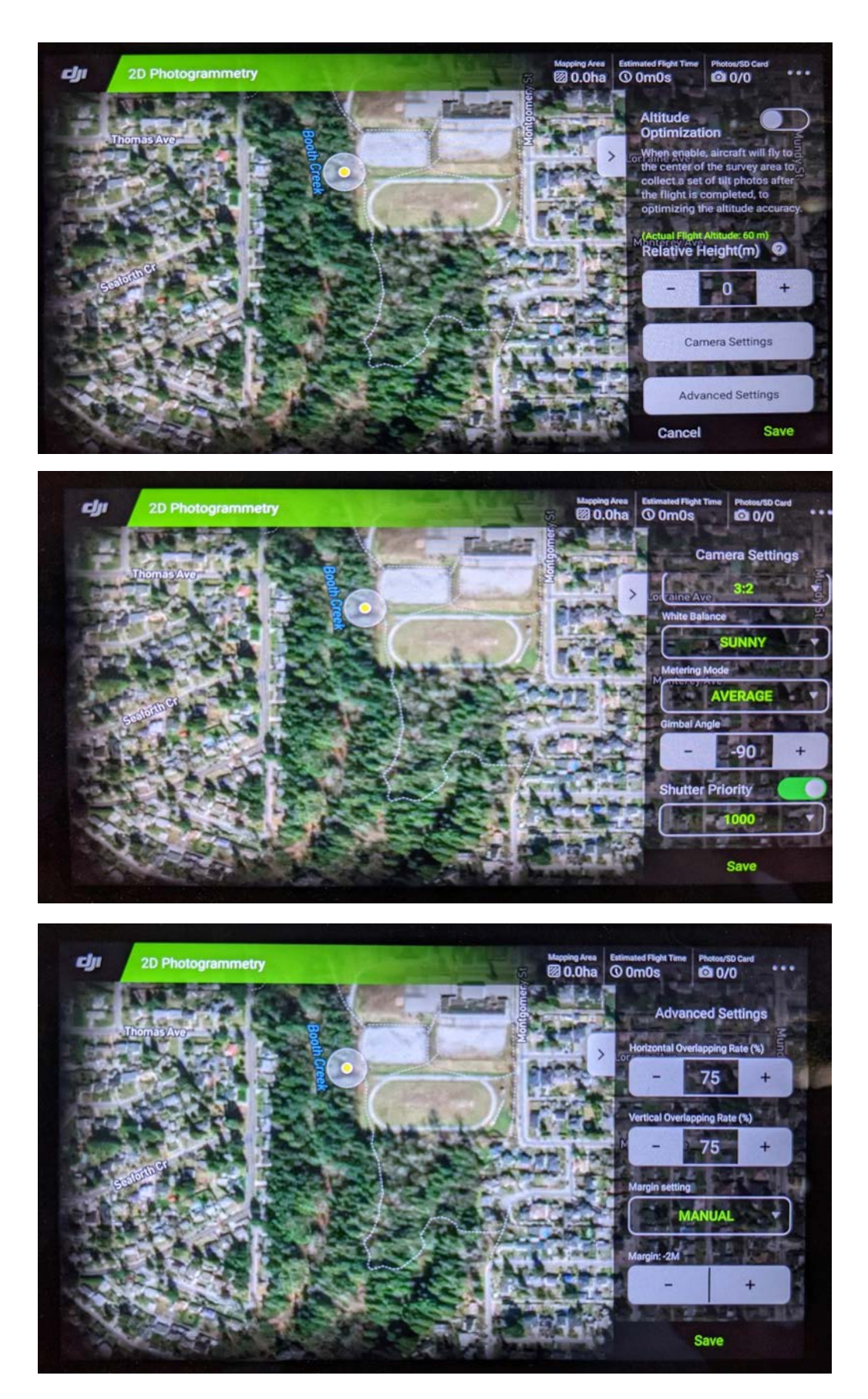

#### DJI PHANTOM 4 RTK MISSION PLANNING GUIDE, continued...

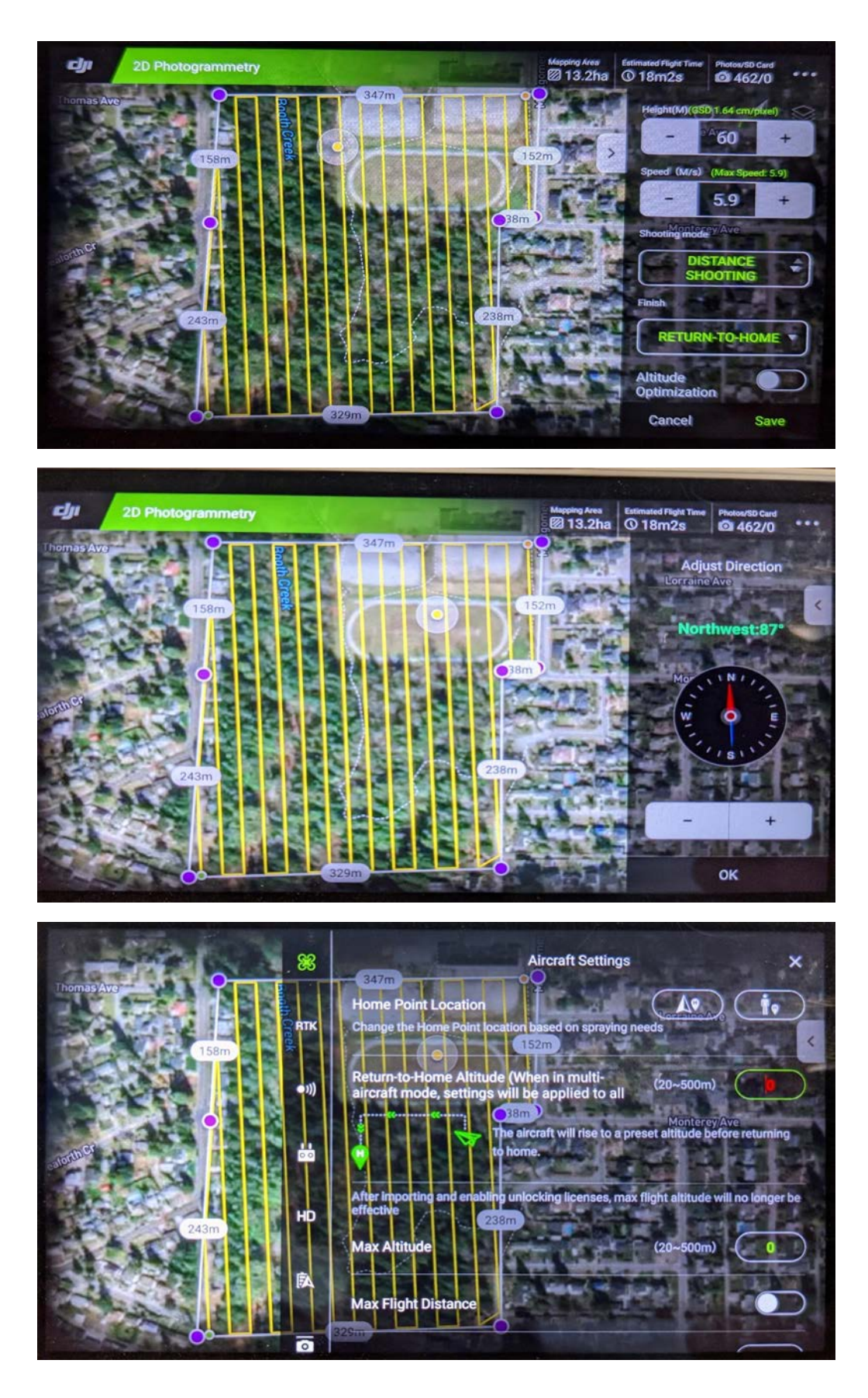

#### DJI PHANTOM 4 RTK MISSION PLANNING GUIDE, continued... DRONESTRIPE.COM

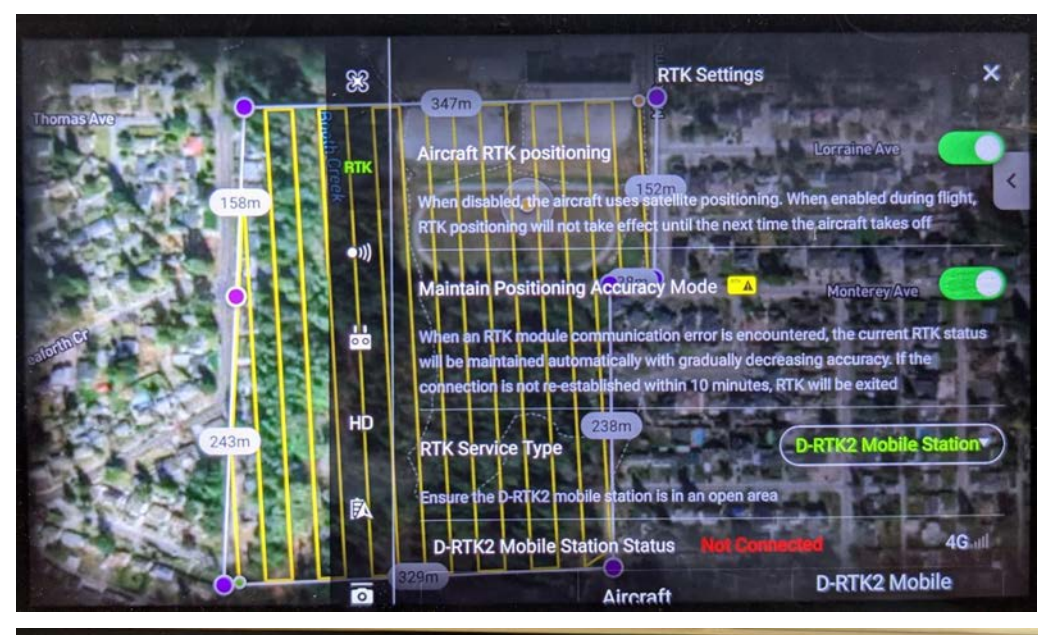

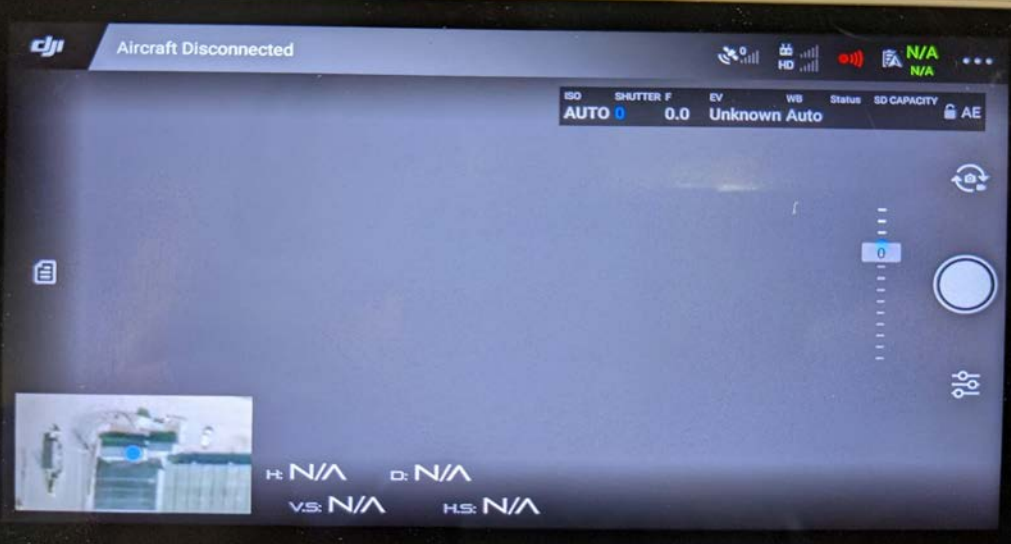

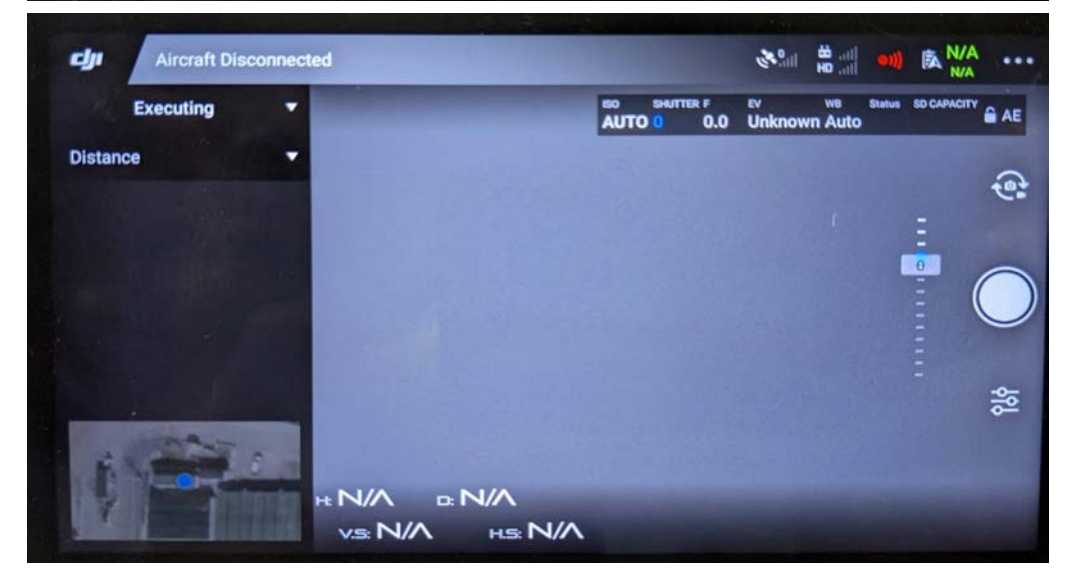

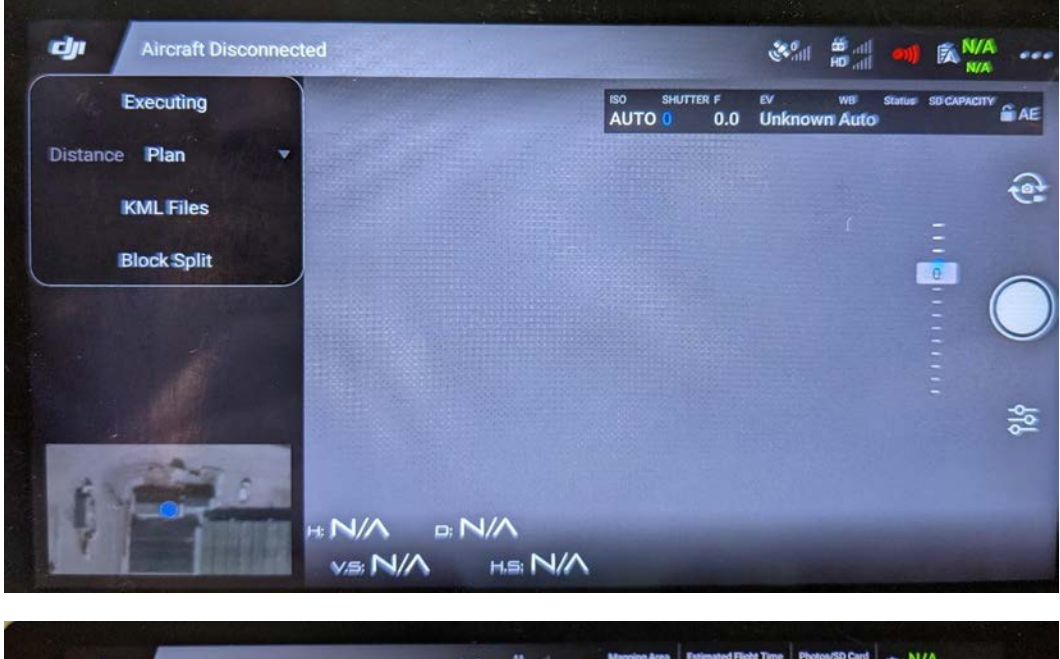

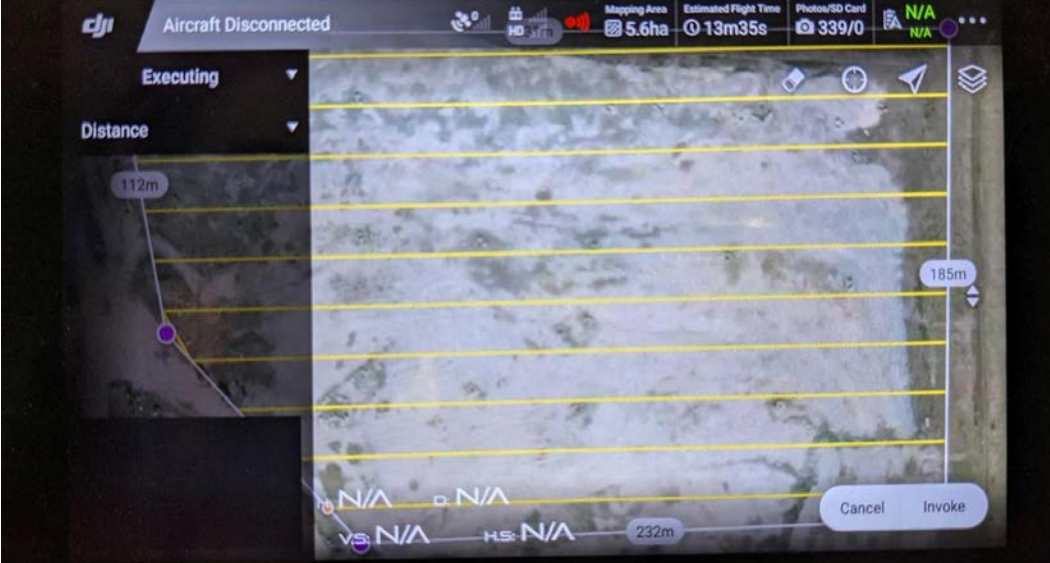